# Configuración de ASA IPsec VTI Connection Amazon Web Services

# Contenido

Introducción Configurar AWS Configuración del ASA Verificar y optimizar

# Introducción

Este documento describe cómo configurar una conexión de interfaz de túnel virtual (VTI) IPsec de Adaptive Security Appliance (ASA). En ASA 9.7.1, se ha introducido IPsec VTI. Se limita a sVTI IPv4 sobre IPv4 con IKEv1 en esta versión. Este es un ejemplo de configuración para que ASA se conecte a Amazon Web Services (AWS).

Nota: Actualmente, VTI sólo se admite en modo de routing de contexto único.

# **Configurar AWS**

## Paso 1.

Inicie sesión en la consola AWS y navegue hasta el panel VPC.

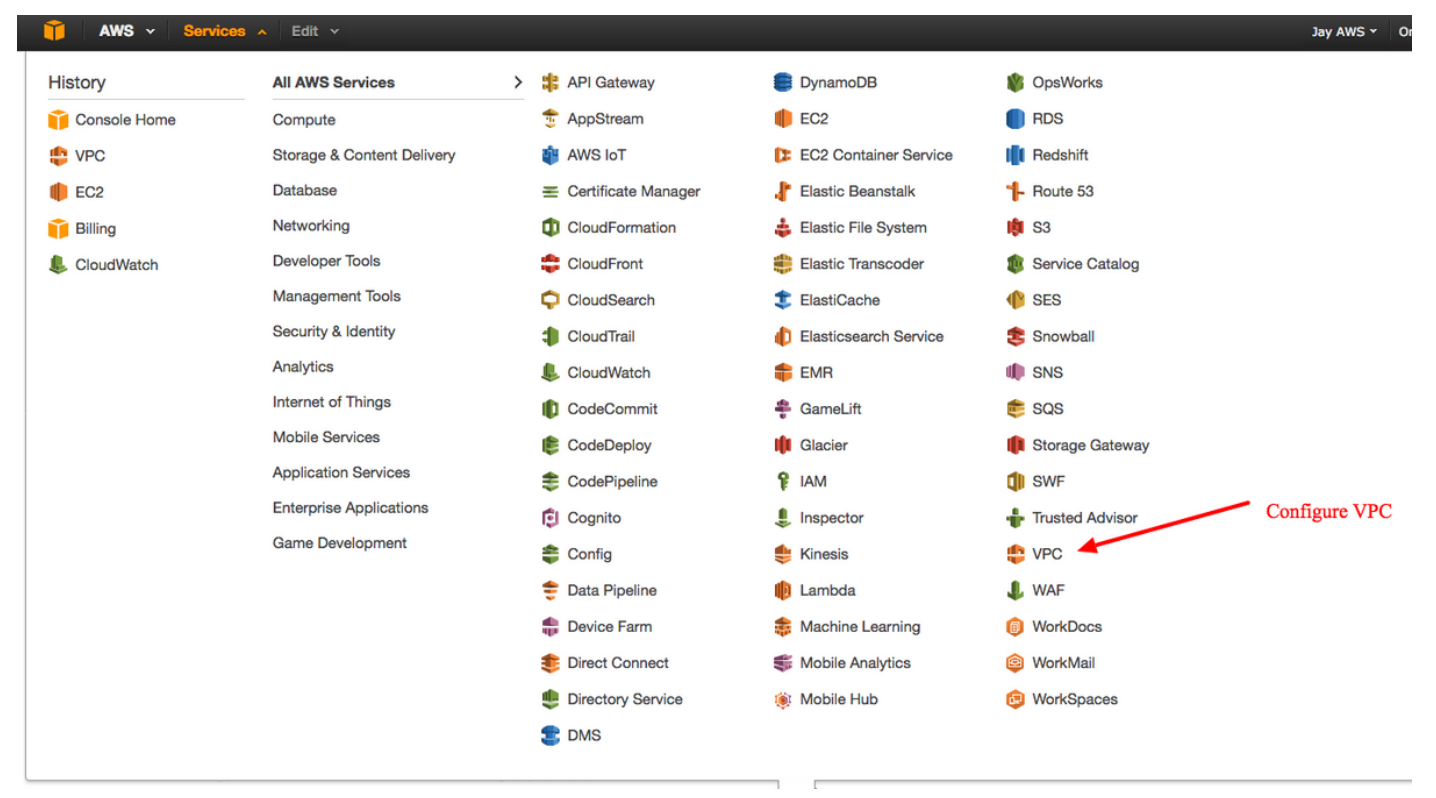

## Paso 2.

Confirme que ya se ha creado una nube privada virtual (VPC). De forma predeterminada, se crea un VPC con 172.31.0.0/16. Aquí es donde se conectarán las máquinas virtuales (VM).

| 🎁 AWS - Servic           | es v Edit v                                                                                                    | Jay AWS 🕶   | Oregon *     |
|--------------------------|----------------------------------------------------------------------------------------------------|-------------|--------------|
| VPC Dashboard            | Create VPC Actions v                                                                                                    |             | C            |
| Filter by VPC:           | QSearch VPCs and their proper X                                                                                                    |             | « < 1 to 1 o |
| Virtual Private Cloud    | Name  VPC ID  VPC CIDR  VPC CIDR  VPC CIDR  Network ACL  VTenancy  Tenancy  VPC CIDR  Network ACL  Network ACL  VTenancy  VPC CIDR  Network ACL  VTenancy  VPC CIDR  VTenancy  VPC CIDR  VTenancy  VPC CIDR  VTenancy  VPC CIDR  VTenancy  VPC CIDR  VTenancy  VPC CIDR  VTenancy  VTenancy  V | Default VPC | •            |
| Your VPCs                | vpc-e1e00786 available 172.31.0.0/16 dopt-58d5b13c rtb-3a3/9e5d acl-f6844591 Default                                                                                                    | Yes         |              |
| Subnets                  | · · · · · · · · · · · · · · · · · · ·                                                                                                    |             |              |
| Route Tables             | vpc-e1e00786 (172.31.0.0/16)                                                                                                    |             |              |
| Internet Gateways        | Summary Flow Logs Tags                                                                                                    |             |              |
| DHCP Options Sets        | VPC ID: vpc-e1e00786 Network ACL: acl-f6844591                                                                                                    |             |              |
| Elastic IPs              | State: available Tenancy: Default                                                                                                    |             |              |
| Endpoints                | VPC CIDR: 172.31.0/16 DNS resolution: yes                                                                                                    |             |              |
| NAT Gateways             | DHCP options set: dopt-bedotids DNS hostnames: yes<br>Route table: rtb-3a398e5d ClassicLink DNS Support: no                                                                                                    |             |              |
| Peering Connections      |                                                                                                    |             |              |
| i conng connochono       |                                                                                                    |             |              |
| Security                 |                                                                                                    |             |              |
| Network ACLs             |                                                                                                    |             |              |
| Security Groups          |                                                                                                    |             |              |
|                          |                                                                                                    |             |              |
| VPN Connections          | Default VPC already created                                                                                                    |             |              |
| Customer Gateways        |                                                                                                    |             |              |
| Virtual Private Gateways |                                                                                                    |             |              |
| VPN Connections          |                                                                                                    |             |              |
|                          |                                                                                                    |             |              |

## Paso 3.

Cree una "puerta de enlace del cliente". Se trata de un terminal que representa el ASA.

| <b>Campo</b><br>Etiqueta de<br>nombre | Valor                                                                                                    |
|---------------------------------------|----------------------------------------------------------------------------------------------------|
|                                       | Este es solo un nombre legible para las personas para reconocer el ASA.                                                                                                    |
| Ruteo                                 | Dinámico: esto significa que se utilizará el protocolo de gateway fronterizo (BGP) para intercambiar información de routing.                                                                                         |
| IP Address<br>ASN de<br>BGP           | Ésta es la dirección IP pública de la interfaz exterior del ASA.<br>El número del sistema autónomo (AS) del proceso BGP que se ejecuta en el ASA. Utilice 6<br>menos que su organización tenga un número AS público. |

| 🔰 AWS 🗸 Servi                                                                                                    | ces 🗸 Edit 🗸                                                                                                    |
|----------------------------------------------------------------------------------------------------|----------------------------------------------------------------------------------------------------|
| VPC Dashboard<br>Filter by VPC:                                                                                           | Create Customer Gateway Delete Customer Gateway QSearch Customer Gateways a X                                                                                                    |
| Virtual Private Cloud                                                                                                    | Name A ID - State - Type - IP Address - BGP ASN - VPC                                                                                                    |
| Your VPCs<br>Subnets                                                                                                    | Create Customer Gateway ×                                                                                                    |
| Route Tables<br>Internet Gateways<br>DHCP Options Sets<br>Elastic IPs<br>Endpoints<br>NAT Gateways<br>Peering Connections | Specify the Internet-routable IP address for your gateway's external interface; the address must be static and may be behind a device performing network address translation (NAT). For dynamic routing, also specify your gateway's Border Gateway Protocol (BGP) Autonomous System Number (ASN); this can be either a public or private ASN (such as those in the 64512-65534 range).          Name tag       ASAVTI         Routing       Dynamic I         IP address       192.0.2.1         BGP ASN       65000 |
| Security                                                                                                    | Cancel Yes, Create                                                                                                    |
| Network ACLs                                                                                                    |                                                                                                    |
| Security Groups                                                                                                    |                                                                                                    |
| VPN Connections                                                                                                    |                                                                                                    |
| Customer Gateways<br>Virtual Private Gateways                                                                             | cgw-b778a1a9 (64.100.251.37) Summary Tags                                                                                                    |
| VPN Connections                                                                                                    | ID:       cgw-b778a1a9 (64.100.251.37)         State:       deleted         Type:       ipsec.1         IP address:       64.100.251.37         BGP ASN:       65000         VPC:       VPC:                                                                                                    |

# Paso 4.

Cree un Virtual Private Gateway (VPG). Este es un router simulado que se aloja con AWS que termina el túnel IPsec.

CampoValorEtiqueta de nombre Un nombre legible por personas para reconocer el VPG.

| 🎁 AWS 🗸 Servi                           | ces 🗸 Edit 🗸                                                                           |
|-----------------------------------------|----------------------------------------------------------------------------------------|
| VPC Dashboard<br>Filter by VPC:<br>None | Create Virtual Private Gateway Delete Virtual Private Gateway Attach to VPC Detach fro |
| Virtual Private Cloud                   | Name ID · State · Type · VPC                                                           |
| Your VPCs<br>Subnets                    | Create Virtual Private Gateway ×                                                       |
| Route Tables                            | A virtual private gateway is the router on the Amazon side of the VPN tunnel           |
| Internet Gateways                       | Name tag VPG1                                                                          |
| DHCP Options Sets                       |                                                                                        |
| Elastic IPs                             | Cancel Yes, Create                                                                     |
| Endpoints                               |                                                                                        |
| NAT Gateways                            |                                                                                        |
| Peering Connections                     |                                                                                        |
| Security                                |                                                                                        |
| Network ACLs                            |                                                                                        |
| Security Groups                         |                                                                                        |
| VPN Connections                         |                                                                                        |
| Customer Gateways                       | Select a virtual private gateway above                                                 |
| Virtual Private Gateways                |                                                                                        |
| VPN Connections                         |                                                                                        |
|                                         |                                                                                        |

# Paso 5.

Conecte el VPG al VPC.

Elija Virtual Private Gateway, haga clic en **Adjuntar a VPC**, elija el VPC de la lista desplegable VPC y haga clic en **Sí, Adjuntar**.

| AWS 🗸 Servic             | ces 🗸 Edit 🗸                                                                                |
|--------------------------|---------------------------------------------------------------------------------------------|
| VPC Dashboard            | Create Virtual Private Gateway Delete Virtual Private Gateway Attach to VPC Detach from VPC |
| None                     | QSearch Virtual Private Gatewa 🗙                                                            |
| Virtual Private Cloud    | Name ID - State - Type - VPC -                                                              |
| Your VPCs                | PG1 vgw-18954d06 detached ipsec.1                                                           |
| Subnets                  |                                                                                             |
| Route Tables             | Attach to VPC ×                                                                             |
| Internet Gateways        |                                                                                             |
| DHCP Options Sets        | Select the VPC to attach to the virtual private gateway                                     |
| Elastic IPs              | VPC vpc-e1e00786 (172.31.0.0/16) 🔽 🕥                                                        |
| Endpoints                | Cancel Vas Attach                                                                           |
| NAT Gateways             |                                                                                             |
| Peering Connections      |                                                                                             |
| Security                 |                                                                                             |
| Network ACLs             |                                                                                             |
| Security Groups          |                                                                                             |
| VPN Connections          |                                                                                             |
| Customer Gateways        | vgw-18954d06   VPG1                                                                         |
| Virtual Private Gateways | Summary Tags                                                                                |
| VPN Connections          | ID: vgw-18954d06   VPG1                                                                     |
|                          | State: detached                                                                             |
|                          | VPC:                                                                                        |
|                          |                                                                                             |
|                          |                                                                                             |

# Paso 6.

Cree una conexión VPN.

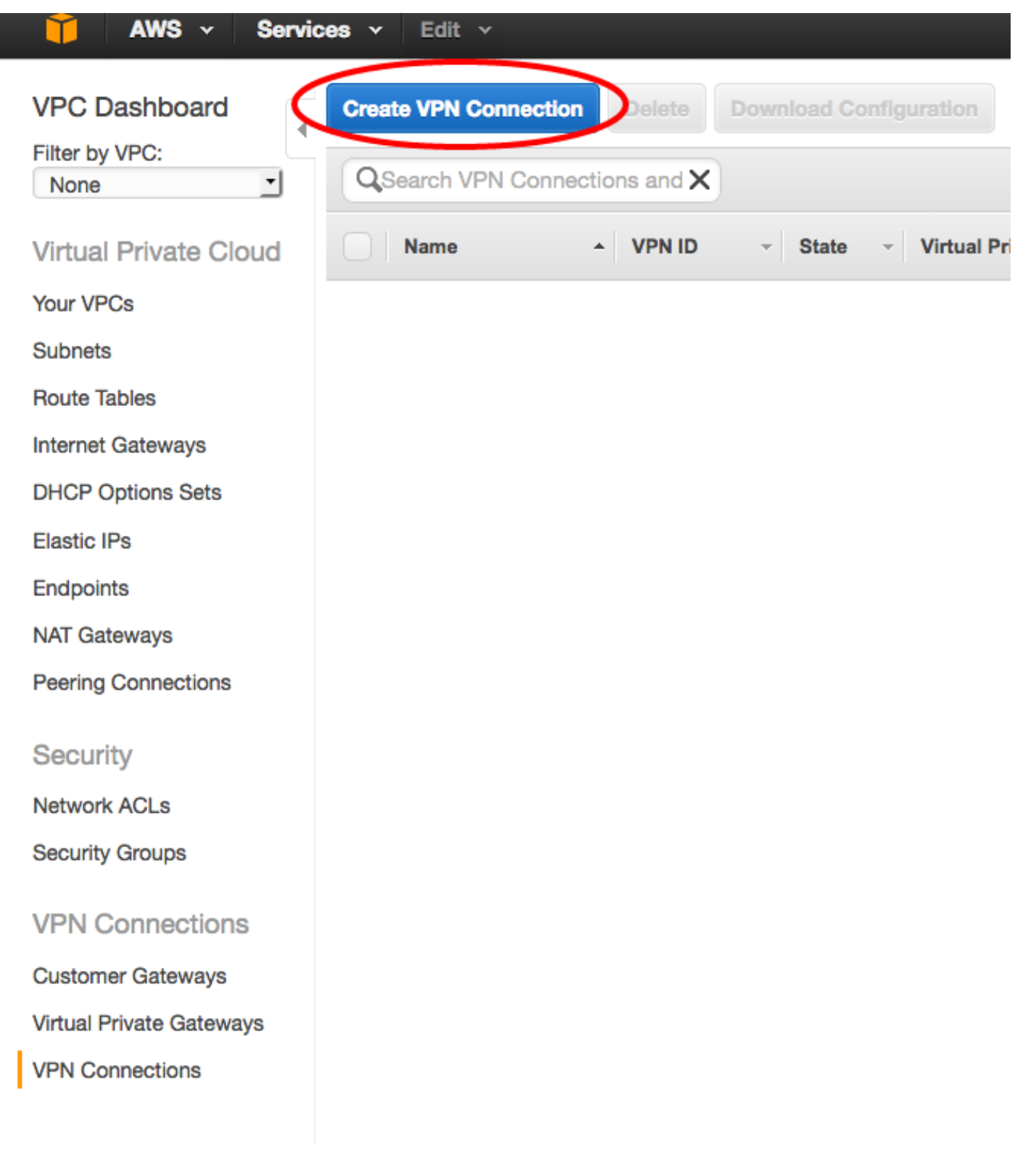

CampoValorEtiqueta de nombreUna etiqueta legible por personas de la conexión VPN entre AWS y ASA.Gateway privada virtualElija el VPG recién creado.Gateway del clienteHaga clic en el botón de opción Existente y elija el gateway del ASA.Opciones de routingHaga clic en el botón de opción Dynamic (require BGP).

| AWS V Services V Edit V  |                                                                                                    |  |  |  |
|--------------------------|----------------------------------------------------------------------------------------------------|--|--|--|
| VPC Dashboard            | Create VPN Connection Delete Download Configuration                                                                                                    |  |  |  |
| Filter by VPC:           |                                                                                                    |  |  |  |
| None                     |                                                                                                    |  |  |  |
| Virtual Private Cloud    | Name   VPN ID   State  Virtual Private Gateway  Customer Gateway                                                                                                    |  |  |  |
| Your VPCs                | You do not have                                                                                                    |  |  |  |
| Subnets                  |                                                                                                    |  |  |  |
| Route Tables             | Create VPN Connection ×                                                                                                    |  |  |  |
| Internet Gateways        |                                                                                                    |  |  |  |
| DHCP Options Sets        | Select the virtual private gateway and customer gateway that you would like to connect via a VPN connection. You must have entered the virtual private gateway and your customer gateway information already. |  |  |  |
| Elastic IPs              |                                                                                                    |  |  |  |
| Endpoints                | Virtual Private Gateway vgw-18954d06   VPG1                                                                                                    |  |  |  |
| NAT Gateways             | Customer Gateway Sixing New                                                                                                    |  |  |  |
| Peering Connections      | cgw-837fa69d (64.100.251.37)   ASAVTI                                                                                                    |  |  |  |
|                          | Specify the routing for the VPN Connection (Help me choose)                                                                                                    |  |  |  |
| Security                 | Routing Options Opnamic (requires BGP) Static                                                                                                    |  |  |  |
| Network ACLs             | VPN connection charges apply once this step is complete. View Rates                                                                                                    |  |  |  |
| Security Groups          |                                                                                                    |  |  |  |
| VPN Connections          | Cancel Yes, Create                                                                                                    |  |  |  |
| Customer Gateways        |                                                                                                    |  |  |  |
| Virtual Private Gateways |                                                                                                    |  |  |  |
| VPN Connections          |                                                                                                    |  |  |  |
| THE CONNECTIONS          |                                                                                                    |  |  |  |

# Paso 7.

Configure la Tabla de Ruta para propagar las rutas aprendidas de VPG (a través de BGP) en el VPC.

| AWS - Servic             | es v Edit v                                               |
|--------------------------|-----------------------------------------------------------|
| VPC Dashboard            | Create Route Table Delete Route Table Set As Main Table   |
| None                     | QSearch Route Tables and their X                          |
| Virtual Private Cloud    | Name A Route Table ID - Explicitly Associat- Main - VPC - |
| Your VPCs                | rtb-3a3f9e5d 0 Subnets Yes vpc-e1e00786 (172.31.0.0/16)   |
| Subnets                  |                                                           |
| Route Tables             |                                                           |
| Internet Gateways        | rtb-3a3f9e5d                                              |
| DHCP Options Sets        |                                                           |
| Elastic IPs              | Summary Routes Subnet Associations Boute Propagation lags |
| Endpoints                | Cancel Save                                               |
| NAT Gateways             | Virtual Private Gateway Propagate                         |
| Peering Connections      | vgw-d19f47cf                                              |
| Security                 | vgw-18954d06   VPG1                                       |
| Network ACLs             |                                                           |
| Security Groups          |                                                           |
| VPN Connections          |                                                           |
| Customer Gateways        |                                                           |
| Virtual Private Gateways |                                                           |
| VPN Connections          |                                                           |
|                          |                                                           |
|                          |                                                           |

## Paso 8.

Descargue la configuración sugerida. Elija los siguientes valores para generar una configuración que sea un estilo VTI.

# Campo Valor

Proveedor Cisco Systems, Inc. Platform Routers de la serie ISR Software IOS 12.4+

| 🎁 AWS 🗸 Servi                           | ces 🗸 Edit 🗸                                                                        |
|-----------------------------------------|-------------------------------------------------------------------------------------|
| VPC Dashboard<br>Filter by VPC:<br>None | Create VPN Connection Delete Download Configuration                                 |
| Virtual Private Cloud                   | Name - VPN ID - State - Virtual Private Gateway - Customer Gateway                  |
| Your VPCs                               | VPNtoASA vpn-7c79606e available vgw-18954d06   VPG1 cgw-837fa69d (64.1              |
| Subnets                                 |                                                                                     |
| Route Tables                            |                                                                                     |
| Internet Gateways                       | Download Configuration ×                                                            |
| DHCP Options Sets                       | Please choose the configuration to download based on your type of oustomer dateway  |
| Elastic IPs                             | Prease choose the configuration to download based on your type of customer gateway. |
| Endpoints                               | Pick Platform ISR Series Routers                                                    |
| NAT Gateways                            | IOS Software IOS 12.4+ 🖸 🛈                                                          |
| Peering Connections                     |                                                                                     |
| Security                                | Cancel Yes, Download                                                                |
| Network ACLs                            |                                                                                     |
| Security Groups                         |                                                                                     |
| VPN Connections                         |                                                                                     |
| Customer Gateways                       |                                                                                     |
| Virtual Private Gateways                |                                                                                     |
| VPN Connections                         |                                                                                     |
|                                         |                                                                                     |

# Configuración del ASA

Una vez descargada la configuración, es necesaria alguna conversión.

## Paso 1.

crypto isakmp policy to crypto ikev1 policy. Sólo se necesita una política, ya que la política 200 y la política 201 son idénticas.

#### Configuración sugerida

```
crypto isakmp policy 200
encryption aes 128
authentication pre-share
grupo 2
lifetime 28800
hash sha
salir
crypto isakmp policy 201
encryption aes 128
authentication pre-share
grupo 2
```

### Α

```
crypto ikev1 enable outside
crypto ikev1 policy 10
authentication pre-share
encryption aes
hash sha
grupo 2
lifetime 28800
```

```
lifetime 28800
hash sha
salir
```

### Paso 2.

crypto ipsec transform-set to crypto ipsec ikev1 transform-set. Sólo se necesita un conjunto de transformación, ya que los dos conjuntos de transformación son idénticos.

#### Configuración sugerida

```
crypto ipsec transform-set ipsec-prop-vpn-7c79606e-
0 esp-aes 128 esp-sha-hmac
    túnel de modo
salir crypto ipsec transform-set ipsec-prop-vpn-7c79606e- set AWS esp-aes esp-sha-hm
1 esp-aes 128 esp-sha-hmac
    túnel de modo
salir
```

Α

Α

### Paso 3.

crypto ipsec profile to crypto ipsec profile. Sólo se necesita un perfil, ya que ambos son idénticos.

| Configuración sugerida                                                                                                    | Α                                                                                                    |
|----------------------------------------------------------------------------------------------------|----------------------------------------------------------------------------------------------------|
| crypto ipsec profile ipsec-vpn-7c79606e-0                                                                                                    |                                                                                                    |
| set pfs group2                                                                                                    |                                                                                                    |
| set security-association lifetime seconds                                                                                                    |                                                                                                    |
| 3600<br>set transform-set ipsec-prop-vpn-7c79606e-0<br>salir<br>crypto ipsec profile ipsec-vpn-7c79606e-1<br>set pfs group2<br>set security-association lifetime seconds | crypto ipsec profile AWS<br>set ikev1 transform-set AWS<br>set pfs group2<br>set security-association life<br>seconds 3600 |
| 3600                                                                                                    |                                                                                                    |
| set transform-set ipsec-prop-vpn-7c79606e-1                                                                                                    |                                                                                                    |
| salir                                                                                                    |                                                                                                    |

## Paso 4.

crypto keyring y crypto isakmp profile deben convertirse en un grupo de túnel para cada túnel.

### Configuración sugerida

```
crypto keyring keyring-vpn-7c79606e-0
                                                          tunnel-group
                                                          52.34.205.227 type ip
 local-address 64.100.251.37
 clave precompartida 52.34.205.227 clave QZhh90Bjf
                                                          121
salir
                                                          tunnel-group
                                                          52.34.205.227 ipsec-
1
crypto isakmp profile isakmp-vpn-7c79606e-0
                                                          atributos
 local-address 64.100.251.37
                                                           ikev1 clave previame
match identity address 52.34.205.227
                                                          compartida QZhh90Bjf
llavero de llenado de teclado vpn-7c79606e-0
                                                           isakmp keepalive
 salir
                                                          threshold 10 retry 10
ļ
                                                          tunnel-group
                                                          52.37.194.219 type ip
crypto keyring keyring-vpn-7c79606e-1
```

```
local-address 64.100.251.37
 dirección de clave previamente compartida 52.37.194.219121
clave JjxCWy4Ae
                                                          tunnel-group
 salir
                                                          52.37.194.219 ipsec-
I
                                                          atributos
crypto isakmp profile isakmp-vpn-7c79606e-1
                                                           ikev1 clave previame
 local-address 64.100.251.37
                                                          compartida JjxCWy4Ae
match identity address 52.37.194.219
                                                           isakmp keepalive
 llavero de llenado de teclado vpn-7c79606e-1
                                                          threshold 10 retry 10
 salir
```

#### Paso 5.

La configuración del túnel es casi idéntica. El ASA no soporta el comando ip tcp adjust-mss o el comando ip virtual-reassembly.

Α

#### Configuración sugerida

```
interface Tunnel1
 ip address 169.254.13.190 255.255.255.252
                                                interface Tunnel1
                                                 nameif AWS1
 ip virtual-reassembly
 tunnel source 64.100.251.37
                                                 ip address 169.254.13.190
 tunnel destination 52.34.205.227
                                                255.255.255.252
tunnel mode ipsec ipv4
                                                 interfaz de origen de túnel
tunnel protection ipsec profile ipsec-vpn-
                                                externa
                                                 tunnel destination 52.34.205.2
7c79606e-0
 ip tcp adjust-mss 1387
                                                 tunnel mode ipsec ipv4
no shutdown
                                                 tunnel protection ipsec profil
salir
                                                AWS
T
                                                1
interface Tunnel2
                                                interface Tunnel2
 ip address 169.254.12.86 255.255.255.252
                                                 nameif AWS2
 ip virtual-reassembly
                                                 ip address 169.254.12.86
tunnel source 64.100.251.37
                                                255.255.255.252
 tunnel destination 52.37.194.219
                                                 interfaz de origen de túnel
 tunnel mode ipsec ipv4
                                                externa
 tunnel protection ipsec profile ipsec-vpn-
                                                 tunnel destination 52.37.194.2
7c79606e-1
                                                 tunnel mode ipsec ipv4
 ip tcp adjust-mss 1387
                                                 tunnel protection ipsec profil
no shutdown
                                                AWS
salir
```

#### Paso 6.

En este ejemplo, el ASA sólo anunciará la subred interna (192.168.1.0/24) y recibirá la subred dentro de AWS (172.31.0.0/16).

#### Configuración sugerida

```
router bgp 65000
neighbor 169.254.13.189 remote-as 7224
neighbor 169.254.13.189 active
neighbor 169.254.13.189 timers 10 30 30
address-family ipv4 unicast
neighbor 169.254.13.189 remote-as 7224
neighbor 169.254.13.189 timers 10 30 30
```

### A router bgp 65000 bgp log-neighbor-changes timers bgp 10 30 0 address-family ipv4 unica neighbor 169.254.12.85 remote-as 7224 neighbor 169.254.12.85

neighbor 169.254.13.189 default-originate neighbor 169.254.13.189 active neighbor 169.254.13.189 soft-reconfiguration inbound network 0.0.0.0 salir salir router bgp 65000 neighbor 169.254.12.85 remote-as 7224 neighbor 169.254.12.85 active neighbor 169.254.12.85 timers 10 30 30 address-family ipv4 unicast neighbor 169.254.12.85 remote-as 7224 neighbor 169.254.12.85 timers 10 30 30 neighbor 169.254.12.85 default-originate neighbor 169.254.12.85 active neighbor 169.254.12.85 soft-reconfiguration inbound network 0.0.0.0 salir salir

```
active
neighbor 169.254.13.189
remote-as 7224
neighbor 169.254.13.189
active
network 192.168.1.0
no auto-summary
sin sincronización
exit-address-family
```

# Verificar y optimizar

#### Paso 1.

Confirme que ASA establezca las asociaciones de seguridad IKEv1 con los dos terminales en AWS. El estado de SA debe ser MM\_ACTIVE.

```
ASA# show crypto ikev1 sa

IKEv1 SAs:

Active SA: 2

Rekey SA: 0 (A tunnel will report 1 Active and 1 Rekey SA during rekey)

Total IKE SA: 2

1 IKE Peer: 52.37.194.219

Type : L2L Role : initiator

Rekey : no State : MM_ACTIVE

2 IKE Peer: 52.34.205.227

Type : L2L Role : initiator

Rekey : no State : MM_ACTIVE

ASA#
```

#### Paso 2.

Confirme que las SA IPsec estén instaladas en ASA. Debe haber un SPI entrante y saliente instalado para cada peer y debe haber algunos contadores encaps y decaps incrementándose.

ASA# show crypto ipsec sa interface: AWS1 Crypto map tag: \_\_vti-crypto-map-5-0-1, seq num: 65280, local addr: 64.100.251.37

access-list \_\_vti-def-acl-0 extended permit ip any any local ident (addr/mask/prot/port): (0.0.0.0/0.0.0.0/0/0) remote ident (addr/mask/prot/port): (0.0.0.0/0.0.0/0/0) current\_peer: 52.34.205.227 #pkts encaps: 2234, #pkts encrypt: 2234, #pkts digest: 2234 #pkts decaps: 1234, #pkts decrypt: 1234, #pkts verify: 1234 #pkts compressed: 0, #pkts decompressed: 0 #pkts not compressed: 2234, #pkts comp failed: 0, #pkts decomp failed: 0 #pre-frag successes: 0, #pre-frag failures: 0, #fragments created: 0 #PMTUs sent: 0, #PMTUs rcvd: 0, #decapsulated frgs needing reassembly: 0 #TFC rcvd: 0, #TFC sent: 0 #Valid ICMP Errors rcvd: 0, #Invalid ICMP Errors rcvd: 0 #send errors: 0, #recv errors: 0 local crypto endpt.: 64.100.251.37/4500, remote crypto endpt.: 52.34.205.227/4500 path mtu 1500, ipsec overhead 82(52), media mtu 1500 PMTU time remaining (sec): 0, DF policy: copy-df ICMP error validation: disabled, TFC packets: disabled current outbound spi: 874FCCF3 current inbound spi : 5E653906 inbound esp sas: spi: 0x5E653906 (1583692038) transform: esp-aes esp-sha-hmac no compression in use settings ={L2L, Tunnel, NAT-T-Encaps, PFS Group 2, IKEv1, VTI, } slot: 0, conn\_id: 73728, crypto-map: \_\_vti-crypto-map-5-0-1 sa timing: remaining key lifetime (kB/sec): (4373986/2384) IV size: 16 bytes replay detection support: Y Anti replay bitmap: **Oxfffffff Oxfffffff** outbound esp sas: spi: 0x874FCCF3 (2270153971) transform: esp-aes esp-sha-hmac no compression in use settings ={L2L, Tunnel, NAT-T-Encaps, PFS Group 2, IKEv1, VTI, } slot: 0, conn\_id: 73728, crypto-map: \_\_vti-crypto-map-5-0-1 sa timing: remaining key lifetime (kB/sec): (4373986/2384) IV size: 16 bytes replay detection support: Y Anti replay bitmap: 0x0000000 0x0000001 interface: AWS2 Crypto map tag: \_\_vti-crypto-map-6-0-2, seq num: 65280, local addr: 64.100.251.37 access-list \_\_vti-def-acl-0 extended permit ip any any local ident (addr/mask/prot/port): (0.0.0.0/0.0.0.0/0/0) remote ident (addr/mask/prot/port): (0.0.0.0/0.0.0.0/0/0) current\_peer: 52.37.194.219 #pkts encaps: 1230, #pkts encrypt: 1230, #pkts digest: 1230 #pkts decaps: 1230, #pkts decrypt: 1230, #pkts verify: 1230 #pkts compressed: 0, #pkts decompressed: 0 #pkts not compressed: 1230, #pkts comp failed: 0, #pkts decomp failed: 0 #pre-frag successes: 0, #pre-frag failures: 0, #fragments created: 0 #PMTUs sent: 0, #PMTUs rcvd: 0, #decapsulated frgs needing reassembly: 0 #TFC rcvd: 0, #TFC sent: 0 #Valid ICMP Errors rcvd: 0, #Invalid ICMP Errors rcvd: 0 #send errors: 0, #recv errors: 0

```
local crypto endpt.: 64.100.251.37/4500, remote crypto endpt.: 52.37.194.219/4500
 path mtu 1500, ipsec overhead 82(52), media mtu 1500
 PMTU time remaining (sec): 0, DF policy: copy-df
 ICMP error validation: disabled, TFC packets: disabled
 current outbound spi: DC5E3CA8
 current inbound spi : CB6647F6
inbound esp sas:
 spi: 0xCB6647F6 (3412477942)
    transform: esp-aes esp-sha-hmac no compression
    in use settings ={L2L, Tunnel, NAT-T-Encaps, PFS Group 2, IKEv1, VTI, }
    slot: 0, conn_id: 77824, crypto-map: __vti-crypto-map-6-0-2
    sa timing: remaining key lifetime (kB/sec): (4373971/1044)
    IV size: 16 bytes
    replay detection support: Y
    Anti replay bitmap:
     OxFFFFFFFF OxFFFFFFF
outbound esp sas:
 spi: 0xDC5E3CA8 (3697163432)
    transform: esp-aes esp-sha-hmac no compression
    in use settings ={L2L, Tunnel, NAT-T-Encaps, PFS Group 2, IKEv1, VTI, }
    slot: 0, conn_id: 77824, crypto-map: __vti-crypto-map-6-0-2
    sa timing: remaining key lifetime (kB/sec): (4373971/1044)
    IV size: 16 bytes
    replay detection support: Y
    Anti replay bitmap:
     0x0000000 0x0000001
```

```
Paso 3.
```

En el ASA, confirme que las conexiones BGP se establecen con AWS. El contador State/PfxRcd debe ser 1, ya que AWS anuncia la subred 172.31.0.0/16 hacia el ASA.

ASA# show bgp summary BGP router identifier 192.168.1.55, local AS number 65000 BGP table version is 5, main routing table version 5 2 network entries using 400 bytes of memory 3 path entries using 240 bytes of memory 3/2 BGP path/bestpath attribute entries using 624 bytes of memory 1 BGP AS-PATH entries using 24 bytes of memory 0 BGP route-map cache entries using 0 bytes of memory 0 BGP filter-list cache entries using 0 bytes of memory BGP using 1288 total bytes of memory BGP activity 3/1 prefixes, 4/1 paths, scan interval 60 secs V AS MsgRcvd MsgSent TblVer InQ OutQ Up/Down State/PfxRcd Neighbor 

 7224
 1332
 1161
 5
 0
 03:41:31
 1

 7224
 1332
 1164
 5
 0
 03:42:02
 1

 169.254.12.85 4 7224 1335 1164 169.254.13.189 4 5 0 0 03:42:02 1

#### Paso 4.

En el ASA, verifique que la ruta a 172.31.0.0/16 se haya aprendido a través de las interfaces de túnel. Esta salida muestra que hay dos trayectorias a 172.31.0.0 del par 169.254.12.85 y 169.254.13.189. Se prefiere la ruta hacia el túnel 169.254.13.189 de salida 2 (AWS2) debido a la métrica más baja.

ASA# show bgp

|    | Network     | Next Hop       | Metric | LocPrf | Weight | Path |   |
|----|-------------|----------------|--------|--------|--------|------|---|
| *  | 172.31.0.0  | 169.254.12.85  | 200    |        | 0      | 7224 | i |
| *> |             | 169.254.13.189 | 100    |        | 0      | 7224 | i |
| *> | 192.168.1.0 | 0.0.0.0        | 0      |        | 32768  | i    |   |

#### ASA# show route

Codes: L - local, C - connected, S - static, R - RIP, M - mobile, B - BGP D - EIGRP, EX - EIGRP external, O - OSPF, IA - OSPF inter area N1 - OSPF NSSA external type 1, N2 - OSPF NSSA external type 2 E1 - OSPF external type 1, E2 - OSPF external type 2, V - VPN i - IS-IS, su - IS-IS summary, L1 - IS-IS level-1, L2 - IS-IS level-2 ia - IS-IS inter area, \* - candidate default, U - per-user static route o - ODR, P - periodic downloaded static route, + - replicated route Gateway of last resort is 64.100.251.33 to network 0.0.0.0

| S* | 0.0.0.0 0.0.0.0 [1/0] via 64.100.251.33, outside             |
|----|--------------------------------------------------------------|
| C  | 64.100.251.32 255.255.255.224 is directly connected, outside |
| L  | 64.100.251.37 255.255.255.255 is directly connected, outside |
| C  | 169.254.12.84 255.255.255.252 is directly connected, AWS2    |
| L  | 169.254.12.86 255.255.255.255 is directly connected, AWS2    |
| C  | 169.254.13.188 255.255.255.252 is directly connected, AWS1   |
| L  | 169.254.13.190 255.255.255.255 is directly connected, AWS1   |
| В  | 172.31.0.0 255.255.0.0 [20/100] via 169.254.13.189, 03:52:55 |
| C  | 192.168.1.0 255.255.255.0 is directly connected, inside      |
| L  | 192.168.1.55 255.255.255.255 is directly connected, inside   |
|    |                                                              |

#### Paso 5.

Para asegurar que el tráfico que regresa de AWS siga un trayecto simétrico, configure un routemap para que coincida con el trayecto preferido y ajuste el BGP para alterar las rutas anunciadas.

```
route-map toAWS1 permit 10
set metric 100
exit
!
route-map toAWS2 permit 10
set metric 200
exit
!
router bgp 65000
address-family ipv4 unicast
neighbor 169.254.12.85 route-map toAWS2 out
neighbor 169.254.13.189 route-map toAWS1 out
```

#### Paso 6.

En el ASA, confirme que 192.168.1.0/24 se anuncia a AWS.

ASA# show bgp neighbors 169.254.12.85 advertised-routes

BGP table version is 5, local router ID is 192.168.1.55 Status codes: s suppressed, d damped, h history, \* valid, > best, i - internal, r RIB-failure, S Stale, m multipath

#### Paso 7.

En AWS, confirme que los túneles para la conexión VPN estén ACTIVOS y que las rutas se aprendan del par. Verifique también que la ruta se haya propagado a la tabla de ruteo.

| 🎁 AWS 🗸 Servi            | cos 👻 Edit v                                                                                                    | Jay AWS 👻 |
|--------------------------|----------------------------------------------------------------------------------------------------|-----------|
| VPC Dashboard            | Create VPN Connection Delete Download Configuration                                                                                          |           |
| None                     | QSearch VPN Connections and X                                                                                                    |           |
| Virtual Private Cloud    | Name  VPN ID  State  Virtual Private Gateway  Customer Gateway  Vec  VPC                                                                     | Routing   |
| Your VPCs                | VPNIcASA vpn-7c79606e available vgw-18954066   VPG1 cgw-837fe89d (64.100.251.37)   ASAVTI 64.100.251.37 ipsec.1 vpc-e1e00786 (172.31.0.0/16) | Dynamic   |
| Subnets                  |                                                                                                    |           |
| Route Tables             |                                                                                                    |           |
| Internet Gateways        |                                                                                                    |           |
| DHCP Options Sets        |                                                                                                    |           |
| Elastic IPs              |                                                                                                    |           |
| Endpoints                |                                                                                                    |           |
| NAT Gateways             |                                                                                                    |           |
| Peering Connections      | vpn-7c79608e   VPNtoASA                                                                                                    |           |
| Security                 | Summary Tunnel Details Static Routes Tags                                                                                                    |           |
| Network ACLs             | VPN Tunnel IP Address Status Status Last Changed Deams                                                                                       |           |
| Security Groups          | Tunnel 1 52.34.205.227 UP 2016-10-18 14:23 UTC/c 1 BGP ROUTES                                                                                |           |
| VPN Connections          | Tunnel 2 52.37.194.219 UP 2016-10-18 14:23 UTC+ 1 BGP ROUTES                                                                                 |           |
| Customer Gateways        |                                                                                                    |           |
| Virtual Private Gateways |                                                                                                    |           |
| VPN Connections          |                                                                                                    |           |

| T AWS V Services V Edit V |                                                         |              |            |             |               |         |            |                    |             |   |
|---------------------------|---------------------------------------------------------|--------------|------------|-------------|---------------|---------|------------|--------------------|-------------|---|
| VPC Dashboard             | Create Route Table Delete Route Table Set As Main Table |              |            |             |               |         |            |                    |             |   |
| None                      | QSearch Route Tables and their X                        |              |            |             |               |         |            |                    |             |   |
| Virtual Private Cloud     | Name                                                    | <b>▲</b>     | Route Ta   | ible ID 🚽 I | Explicitly As | ssocial | Main 👻     | VPC                |             | - |
| Your VPCs                 |                                                         | 1            | rtb-3a3f9e | e5d (       | 0 Subnets     |         | Yes        | vpc-e1e00786 (172. | .31.0.0/16) |   |
| Subnets                   |                                                         |              |            |             |               |         |            |                    |             |   |
| Route Tables              |                                                         |              |            |             |               |         |            |                    |             |   |
| Internet Gateways         |                                                         |              |            |             |               |         |            |                    |             |   |
| DHCP Options Sets         |                                                         |              |            |             |               |         |            |                    |             |   |
| Elastic IPs               |                                                         |              |            |             |               |         |            |                    |             |   |
| Endpoints                 |                                                         |              |            |             |               |         |            |                    |             |   |
| NAT Gateways              |                                                         |              |            |             |               |         |            |                    |             |   |
| Peering Connections       | rtb-3a3f9e5d                                            |              |            |             |               |         |            |                    |             |   |
| Security                  | Summary                                                 | Route        | s          | Subnet Asso | ciations      | Route P | ropagation | Tags               |             |   |
| Network ACLs              | Edit                                                    |              |            |             |               |         |            |                    |             |   |
| Security Groups           | Destination                                             | Target       | Status     | Propagate   | d             |         |            |                    |             |   |
| VPN Connections           | 172.31.0.0/16                                           | local        | Active     | No          |               |         |            |                    |             |   |
| Customer Gateways         | 0.0.0/0                                                 | igw-e5ad1481 | Active     | No          |               |         |            |                    |             |   |
| Virtual Private Gateways  | 192.168.1.0/24                                          | vgw-18954d06 | Active     | Yes         |               |         |            |                    |             |   |
| VPN Connections           |                                                         |              |            |             |               |         |            |                    |             |   |